# 全国校外教育培训监管与服务 综合平台家长端 APP 操作手册

# 2023年01月

版权所有©全国校外教育培训监管与服务综合平台 2023. 保留一切权利。

非经中央电教馆书面许可,任何单位和个人不得擅自摘抄、复制本文档内 容的部分或全部,并不得以任何形式传播。

#### 注意:

因产品版本升级或其他原因,全国校外教育培训监管与服务综合平台将不 定期对本文档内容进行更新或修正。全国校外教育培训监管与服务综合平台不 会另行通知。最新版本文档,您可以联系中央电教馆获取。

本文档仅作为使用指导,文档内容可能包含技术上不准确或与产品功能及 操作不相符的地方,以全国校外教育培训监管与服务综合平台最终解释为准。 本文档中的所有陈述、信息和建议等均不构成全国校外教育培训监管与服务综 合平台任何明示或暗示的担保和保证。

#### 版本记录

| 日期      | 修订版本 | 修改章节 | 修改描述 | 作者 |
|---------|------|------|------|----|
| 2022.03 | V1.0 |      | 初版   |    |
| 2022.07 | V2.0 |      | 修订版  |    |
| 2022.11 | V3.0 |      | 修订版  |    |
| 2023.01 | V4.0 |      | 修订版  |    |

# 目 录

| 1  |
|----|
| 1  |
| 1  |
| 1  |
| 1  |
| 2  |
| 3  |
| 3  |
| 3  |
| 4  |
| 6  |
| 12 |
| 12 |
| 16 |
| 19 |
| 21 |
| 21 |
|    |

#### 1. 概述

#### 1.1.目的

本文档描述了全国校外教育培训监管与服务综合平台家长端 APP,即: "校外培训家长端 APP"的使用操作方法,为家长使用本 APP 提供参考和依据。

#### 1.2.功能概述

校外培训家长端 APP 为家长提供以下功能:

- 1. 登录登出:家长登录、退出登录。
- 2. 设置信息: 个人信息、关联孩子。
- 3. 家长查询培训机构、选课、购课、消课、退费。

#### 2. 基本功能

#### 2.1.登录

手机应用商店中下载安装校外培训家长端 APP,下载地址见全国校外教育 培训监管与服务综合平台"帮助中心"进行下载。

安卓手机用户可以通过各大安卓应用市场(如:华为应用市场、小米应用 市场)搜索"校外培训家长端"进行下载安装;苹果手机用户可以通过 AppStore 搜索"校外培训家长端"进行下载安装。

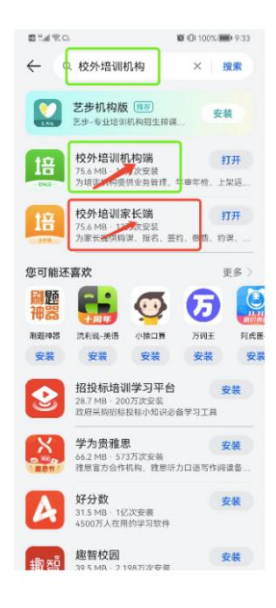

安装成功后打开 APP, 进入"我的"页面, 点击左上角"点击登录", 进

入到登录页面。

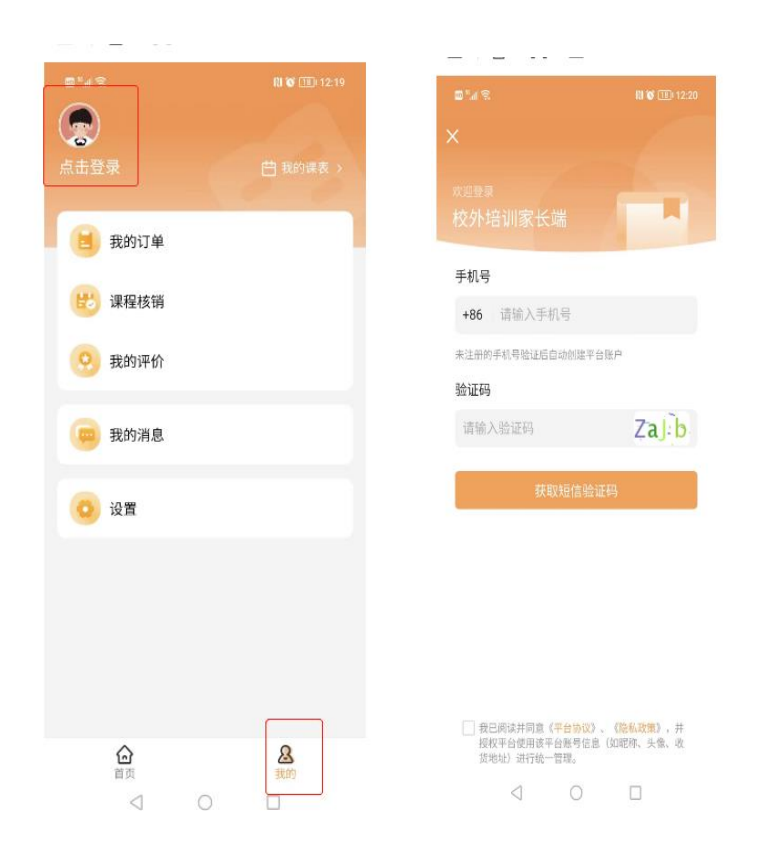

需要通过手机验证码登录。填写手机号和验证码,阅读、同意和勾选《用 户协议》和《隐私政策》后,登录成功。

### 2.2.退出登录

登录后,在"我的"页面,点击"设置"中的"退出登录"即可退出登录 APP。

| 10:10 영<br><b>&lt;</b>    | 设置   | <b>0</b> | al 🗩 |
|---------------------------|------|----------|------|
| 个人信息                      |      |          | >    |
| 合同签订人信息                   |      |          | >    |
| 关联孩子                      |      |          | >    |
| 更多                        |      |          |      |
| 个人信息收集清单                  | 1    |          | >    |
| 第三方信息共享清                  | ş ap |          | >    |
| 平台协议                      |      |          | >    |
| 隐私政策                      |      |          | >    |
| 注销账号                      |      |          | >    |
| <b>检查更新</b><br>当前版本v1.5.1 |      |          | >    |
|                           | 退出登录 |          |      |
| -                         | -    | 1        |      |

## 3. 设置信息

### 3.1. 设置个人信息

在"设置"页面中,可设置个人信息,包括基本信息(头像、昵称设置等)。

| 10:12 ©<br>≮ | $\uparrow$ | 人信息 | 🗆 Sati 📼 | • |
|--------------|------------|-----|----------|---|
| 头像           |            |     | >        |   |
| 昵称设置         |            |     | >        |   |
|              |            |     |          |   |
|              |            |     |          |   |
|              |            |     |          |   |
|              |            |     |          |   |
|              |            |     |          |   |
|              |            |     |          |   |
|              |            |     |          |   |
|              |            |     |          |   |
| =            |            | 0   | <        |   |

### 3.2. 合同签订人信息

可以提前填写合同签订人信息,以便家长在买课程时可直接填充相关信息。 家长信息在此处填写,其中,学生信息直接从"关联孩子"模块自动同步, 学生信息下方可以填写家长与孩子的关系以及孩子其他信息。

| 10:28 © | 合同签     | 订人信息  | l. | ک ایک ۵<br>(۱۹۹۹ |
|---------|---------|-------|----|------------------|
| 仅作为合同行  | 些订信息,方f | 更机构及时 | 联系 |                  |
| 家长      |         |       |    |                  |
| 监护人姓名   | 后(必填)   |       |    |                  |
| 联系电话(#  | ど填)     |       |    |                  |
| 联系地址    |         |       |    |                  |
| 证件类型    |         |       |    | 身份证              |
| 证件号码    |         |       |    |                  |
| 学生一     |         |       |    |                  |
| 学员姓名    |         |       |    |                  |
| 性别      |         |       |    | 男                |
| 出生日期    |         |       |    |                  |
| 证件类型    |         |       |    | 身份证              |
| 证件号码    |         |       |    |                  |
| 与学员关系   | 6       |       |    |                  |
| 就读学校    |         |       |    |                  |
| 就读年级    |         |       |    |                  |
| 联系电话    |         |       |    |                  |
|         | =       | ٥     | <  |                  |

### 3.3 关联孩子

关联孩子后才能为孩子选购课程。在"设置"中选择"关联孩子",点击 "添加孩子信息"

| /                | 9:43                    | 5.8K/s彩 ② 淵川淵川 念 🗩 92<br>设置 | 2% |
|------------------|-------------------------|-----------------------------|----|
| `                |                         | ME.                         |    |
| 个人               | 信息                      |                             | >  |
| 合同               | 签订人信息                   |                             | >  |
| 关联               | 孩子                      |                             | >  |
| <b>已关</b><br>查看i | <b>联账号</b><br>已绑定的微信、支付 | 讨宝账号                        | >  |
| 更多               |                         |                             |    |
| 个人               | 信息收集清单                  |                             | >  |
| 第三               | 方信息共享清单                 |                             | >  |
| 平台               | 协议                      |                             | >  |
| 隐私               | 政策                      |                             | >  |
| 注销               | 账号                      |                             | >  |
| <b>检查</b><br>当前》 | <b>更新</b><br>反本v1.5.7   |                             | >  |
|                  | ł                       | 退出登录                        |    |

输入孩子姓名、性别、证件号码,请如实填写孩子身份信息,避免因信息 错误导致学籍核验失败。

| 14:50 | ::!! 🗢 🔳 |
|-------|----------|
| <     | 添加孩子信息   |
| 姓名    | 请输入孩子姓名  |
| 性别    | 男、       |
| 证件类型  | 身份证      |
| 证件号码  | 请输入身份证号码 |
|       |          |
|       |          |
|       |          |
|       |          |
|       |          |
|       |          |
|       | 保存并提交    |

保存提交孩子信息后,平台将对孩子信息进行学籍核验,信息核验为周期

核验,目前核验状态不影响购买课程,且仅中小学学生可以核验成功。

目前 APP 中可关联多个孩子信息,若要删除某个孩子信息,点击上图中右 上角的删除标识即可。

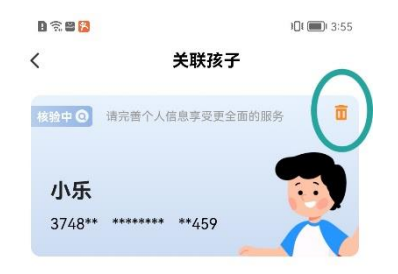

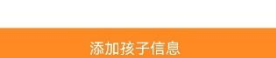

# 4. 查看机构及课程信息

家长端右上角的"扫一扫"机构端店铺二维码开发已完成,可通过家长端 扫码直接进入店铺,如未安装家长端 App,扫码跳转至下载页面。

在"首页"中,家长可根据学科分类查找培训机构,并可查看"关于平 台"、"新闻资讯"以及"重点提醒"各模块内容。

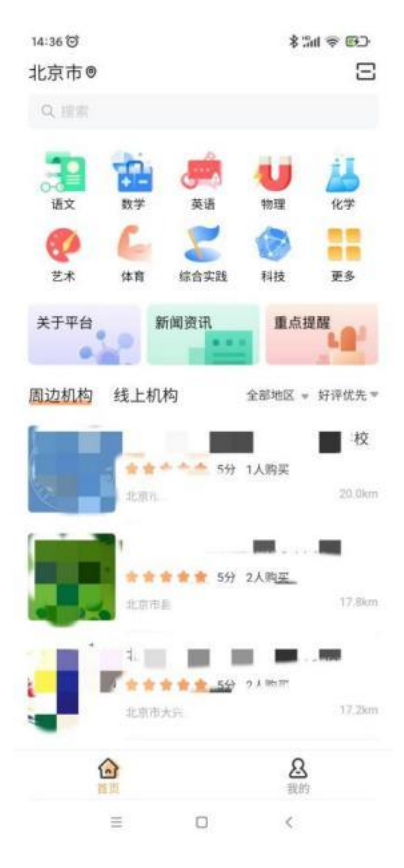

可根据距离从近到远、销量降序、销量升序、点评多到少、好评优先、低 价优先、高价优先等筛选想要查找的机构。

| 15:22          |                |           | all            | 4G 100                                                                                                    |
|----------------|----------------|-----------|----------------|----------------------------------------------------------------------------------------------------|
|                |                |           |                |                                                                                                    |
| 英语             | <b>数学</b>      | 语文        | <b>じ</b><br>物理 | 山                                                                                                    |
| <b>安</b><br>艺术 | <b>人</b><br>体育 | 家会実践      | 利技             | Le constante de la constante de la constante d |
| 关于平台           | 12 N           | f闻资讯      | 重点3            |                                                                                                    |
| 周边机构           | 线上机构           | 1         | 部地区 👻 距        | <b>夷从近到</b> 通 ▼                                                                                                    |
|                |                | ● 會 0分 1人 | 购买             | 1040.5km                                                                                                    |
| ~              |                |           | -              | CTURE OF                                                                                                    |
| ~              |                | 推荐排序      |                |                                                                                                    |
| 销量降序           |                |           |                |                                                                                                    |
| 销量升序           |                |           |                |                                                                                                    |
| 点评多到           | 少              |           |                |                                                                                                    |
| 好评优先           |                |           |                |                                                                                                    |
| 低价优先           |                |           |                |                                                                                                    |
| 高价优先           |                |           |                |                                                                                                    |
|                | -              |           |                |                                                                                                    |

还可以通过地图定位,查找所在区域的机构。

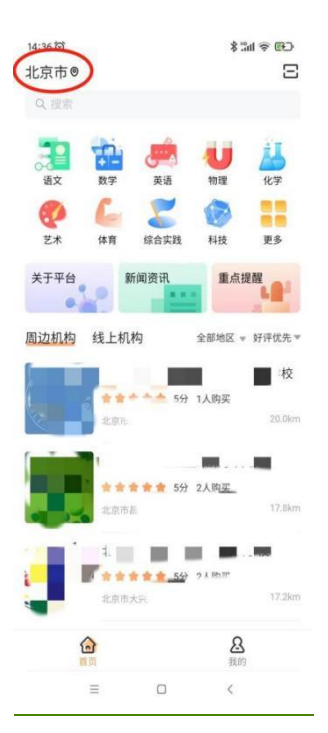

同时也可以跨区域进行搜索机构,输入城市,即可搜索其他城市机构信息。

| 14:58                        |        | ::!! 🕈 📭    |
|------------------------------|--------|-------------|
| <                            | 城市选择   |             |
| Q 输入城市名                      | 、拼音    |             |
| 当前位置:北京<br>当前定位: <u></u> 焦作时 | 市<br>] |             |
| A                            |        |             |
| 安新县                          |        |             |
| 安国市                          |        | A           |
| 安次区                          |        | BCD         |
| 安平县                          |        | E<br>F<br>G |
| 安泽县                          |        | ЧЛ          |
| 阿兽科尔沁旗                       |        | L<br>M<br>N |
| 敖汉旗                          |        | P<br>Q<br>R |
| 阿荣旗                          |        | S<br>T<br>W |
| 阿尔山市                         |        | Y<br>Z      |
| 阿巴嘎旗                         |        |             |
| 阿拉善盟                         |        |             |
| 阿拉善左旗                        |        |             |
| 阿拉善右旗                        |        |             |
| 鞍山市                          |        |             |
| 安图县 -                        |        |             |

家长端 APP 搜索框支持机构、课程等搜索,同时在首页可以查看到机构的 资金监管模式以及 LOGO。

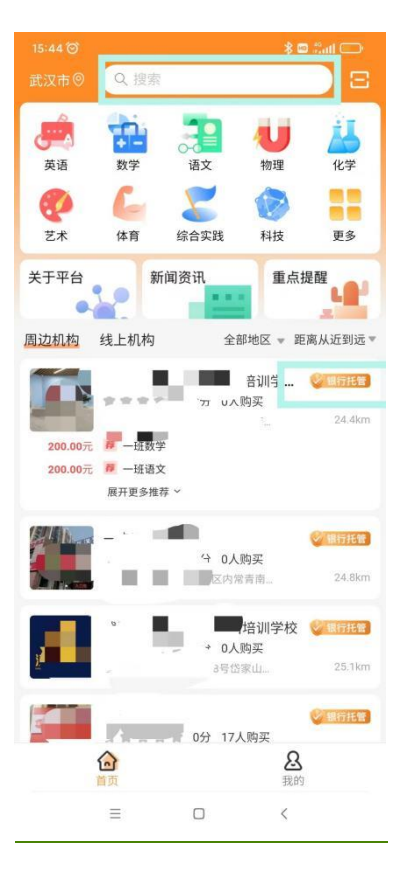

选择一个机构,点击可查看该机构详情,包括机构地址、机构资质、课程中心、师资团队、品牌介绍和用户评价等内容。

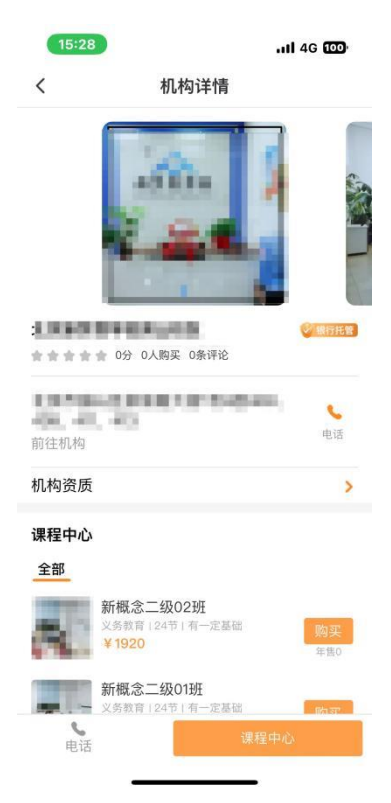

点击"机构资质",可查看该机构营业执照、办学许可证、当地主管部门 以及卫生和消防验收是否合格。

| 15:29       | .ul 46 🔟  |
|-------------|-----------|
| <           | 机构资质      |
| 20000000000 |           |
| 民力          | 非企业单位登记证书 |
|             |           |
|             |           |
|             |           |
|             |           |
| 办学许可证       |           |
|             |           |

| it.                | 准人民共和国<br>学校办学许可证                                                                                                    |
|--------------------|----------------------------------------------------------------------------------------------------|
| Jacones espectares | HAND THE REPORT OF THE REPORT OF |
| 主管部门               | 10100304000                                                                                                    |
| 是否通过卫生验收           | 卫生合格 🗸                                                                                                    |
| 是否通过消防验收           | 消防合格 🗸                                                                                                    |

点击"课程中心",可查看该机构所有课程。

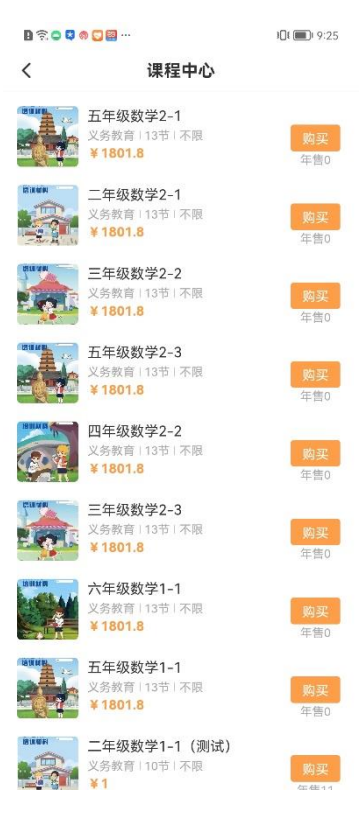

点击一个课程,可查看该课程的详细信息,包括课时数、培训时间、上课

时间、适用对象、课程介绍、购买说明、用户评价等。

| 15:45 🞯        |        | *             | 11 <b>n s</b> B) |
|----------------|--------|---------------|------------------|
| <              | 课程详情   |               |                  |
|                | 积流为湔 聚 | 木成林 ● 📢       |                  |
| 分类标签           | 适用人    | <b>6</b> 半    | 适用基础             |
| 初一数学           | 义务教    | 育             | 不限               |
| 初一数学           |        |               |                  |
| 班级信息           |        |               |                  |
| 学生数量           |        |               | 4                |
| 课时数            |        |               | 20课时             |
| 中次课时           | 20     | 200 00 0C     | 60分钟             |
| 上课时间           | 20     | 122-09-00 主 . | 2022-11-14       |
| 对应日期           | 开始时间   | 结束时间          | 星期               |
| 2022-09-06     | 19:30  | 20:30         | 星期二              |
| 2022-09-12     | 19:30  | 20:30         | 星期一              |
| <b>%</b><br>电话 |        | 立即购           | щ                |
| $\equiv$       |        | <             |                  |

点击师资团队,可查看该机构下具有教师专业技术职务的教师以及团队成员。

点击品牌介绍,可查看该机构下机构简介、品牌实力、教学实力以及环境

优势。

| 15:32              | i -                                                       |                                                                                | ull 4G 99                                                     |
|--------------------|-----------------------------------------------------------|--------------------------------------------------------------------------------|---------------------------------------------------------------|
| <                  | 机构                                                        | 详情                                                                             |                                                               |
| 青少版新概<br>义务教育 1137 | (念入门级A                                                    |                                                                                |                                                               |
| 师资团队(6             | )                                                         |                                                                                | >                                                             |
|                    |                                                           |                                                                                |                                                               |
| м.                 | .575                                                      | 12                                                                             | .25                                                           |
| 品牌介绍               |                                                           |                                                                                |                                                               |
|                    | 资质,具有一,<br>於校,专注小质;<br>教育李事业的育本的,<br>教育律,竭尽全力,<br>者,为教育发, | 定品牌影响7<br>、初高学和<br>、初育人初心,<br>減与笃定,<br>設<br>位学生,服<br>多<br>成为校内教育<br>展<br>贡献一份7 | 刀的校外培训<br>科培优。学校<br>怀揣着对待<br>遵循教育教学<br>务好每位家<br>等的有益补充<br>力量。 |
| <b>し</b><br>电话     |                                                           | 课程                                                                             | 中心                                                            |
|                    |                                                           |                                                                                |                                                               |

# 5. 购课-消课-退款

#### 5.1.购课

选好课程后,点击"立即购买",进入支付确认页面,确认课程信息和关 联孩子信息无误,并认真了解购买须知后,点击"立即支付",即可付款购买 该课程。

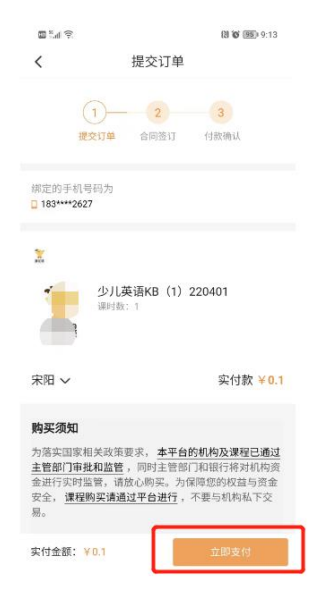

支付时,需要先签署服务合同。

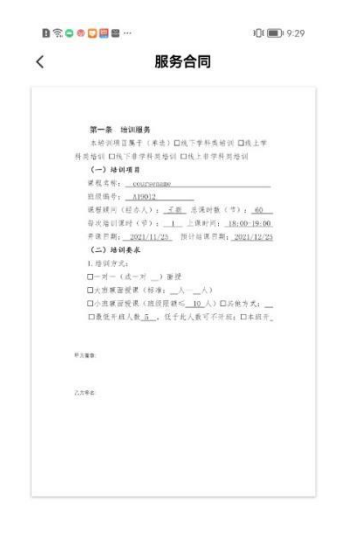

确认服务合同内容无误后,点击下一步,用户签字并认真查看"签约提示"。

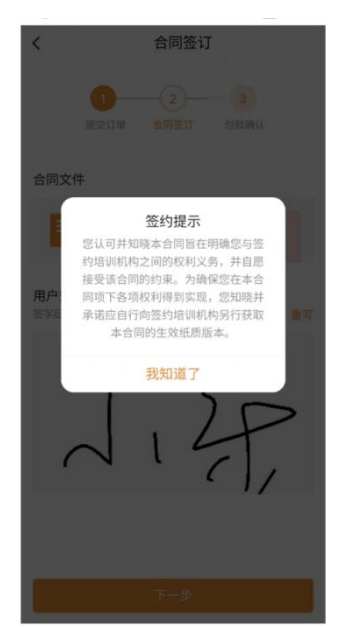

手写签字后,点击下一步进入支付页面,可通过支付宝、微信或银联进行 确认支付。

| ■ %a( %) |                            | 間 <b>留</b> (間) 9:21 |
|----------|----------------------------|---------------------|
| <        | 付款确认                       |                     |
|          | 1 2<br>21年 会同至订 f          | 3<br>付款請以           |
|          | 订单号<br>2022112409153778358 | 23                  |
|          | ¥0.10                      |                     |
| 选择支付     | 方式                         |                     |
| 🛃 支付     | 寸宝                         | 0                   |
|          |                            |                     |
|          |                            |                     |
|          |                            |                     |
|          | 确认支付                       |                     |
|          |                            |                     |

确认订单编号、收费机构、班课名称、订单金额、孩子名称等内容无误后, 点击"确认并支付"。

注意: 该页面会有"自动取消"订单的提示: "请在 30 分钟内完成支付, 否则订单将会自动取消"。

| 0 in 9     | R) 😈 💷 9:22           |
|------------|-----------------------|
| 校外培训家长过    | 満 ☆ … ⊗               |
| 请在30分钟内完成3 | 友付,否则订单将自动取消          |
| 订单编号       | 202211240915377835822 |
| 收费机构       | E线教育培训中<br>心          |
| 班课名称       | 少儿英语KB(1)220401       |
| 订单金额       | 0.1 元                 |
| 孩子名称       | 宋阳                    |
|            |                       |
|            |                       |
|            |                       |
|            |                       |
|            |                       |
| 取消支付       | 确认并支付                 |
|            |                       |

支付成功后,可在"我的"页面中"全部订单"中看到已支付的订单,点 开后可查看订单详细信息。

家长端可在订单状态为已完成的详情中查看商品快照。

|         | 表演一班                    |
|---------|-------------------------|
| new and | 5课时 ¥0.0                |
| 订单信息    | 查看合                     |
| 订单号     | 202212231433281576598 🜔 |
| 下单时间    | 2022-12-23 14:33:29     |
| 家长电话    | 130****7895             |
| 付款方式    | 支付宝                     |
| 支付时间    | 2022-12-23 14:33:56     |
| 实付金额    | 0.05                    |
| 孩子姓名    | 江兄                      |
| 交易快照    | 友生父易争议时,可作为判断依据 >       |
|         | 申请售后                    |
|         |                         |

购课成功后在我的课表中可记录课时时间,方便家长进行查阅,或提前根据情况给孩子请假。请假的信息会同步给机构端"经营"模块里的"消息提醒"。"我的消息"里也会有上课信息提示。

同时可以查看周期课表。

| 16:09<br><b>&lt;</b> | 0               | 课时课表 |       | ≵■ ﷺ<br>■周期课表 |    |          |
|----------------------|-----------------|------|-------|---------------|----|----------|
| 5. <b>•</b>          |                 | < 20 | 22年11 | 月>            |    |          |
| ●当日                  | 有课              | ●当日  | 请假    |               |    | 江兄一      |
| 日                    | -               | =    | Ξ     | 四             | 五  | <u>*</u> |
|                      |                 | 1    | 2     | 3             | 4  | 5        |
| 6                    | 7               | 8    | 9     | 10            | 11 | 12       |
| 13                   | 14              | 15   | 16    | 17            | 18 | 19       |
| 20                   | 21              | 22   | 23    | 24            | 25 | 26       |
| 27                   | 28              | 29   | 30    |               |    |          |
| 2022 /               | 11 / 5          |      | 0     |               |    |          |
| 14:00~               | 15:00           |      |       |               |    | 江兄       |
| 艺术》<br>第1课           | 余 <b>鸦</b><br>时 |      |       |               |    | 请假       |
|                      |                 |      |       |               |    |          |
|                      |                 |      |       |               |    |          |
|                      |                 |      |       |               |    |          |
|                      |                 |      |       |               |    |          |
|                      | Ξ               | =    |       |               | <  |          |

# 5.2.消课

上完课后,培训机构发起消课申请。若孩子正常上完了本节课,家长需在家长端"我的"页面,"课程核销"中确认。"我的消息"里也会有消课信息提示。

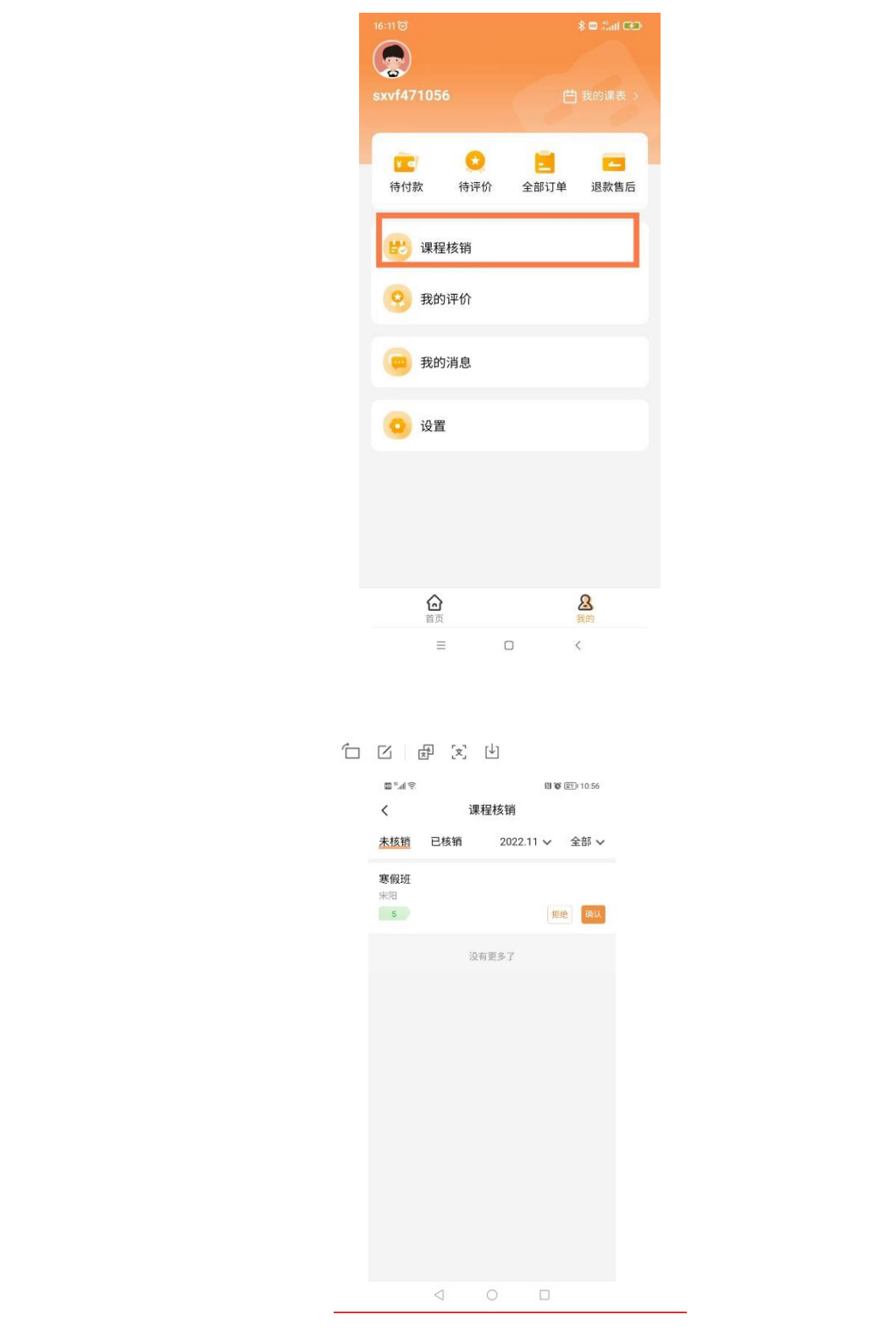

家长确认消课后,本节课的费用将划转给培训机构,即完成了整个消课过

程。

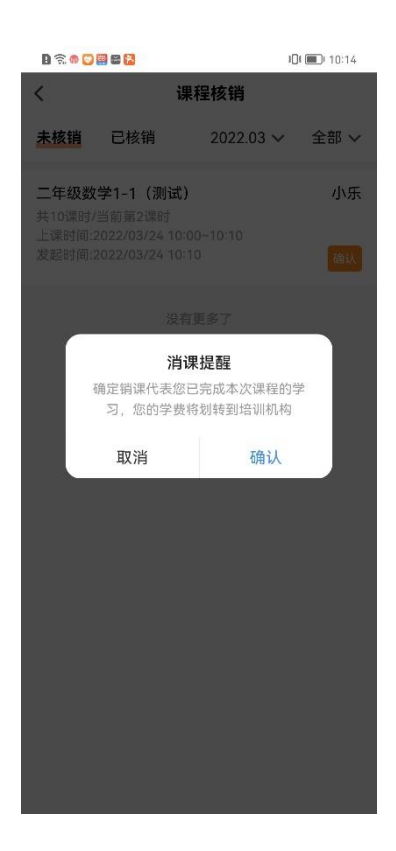

如果家长对机构发起的消课有争议,也可拒绝消课,并将拒绝消课理由详 细填写告知机构,机构端会收到家长拒绝消课的信息进行核对确认。

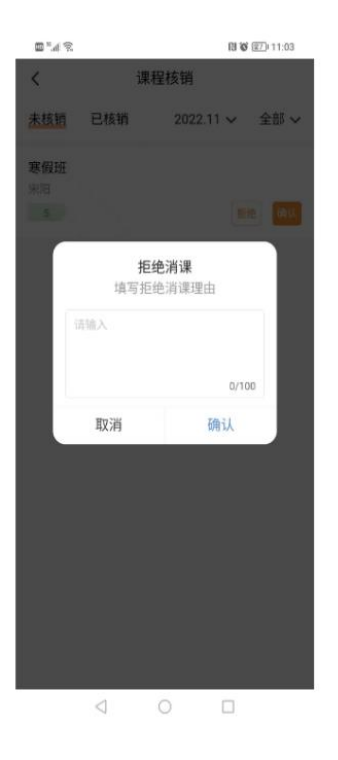

注意:如果机构端发起消课,超过15日家长端没有及时关注消课信息并进行消课确认,系统会视为家长确认同意消课。

# 5.3.退费

退费是由家长在家长端发起退款申请,机构端收到退款申请后,根据实际 情况确认或拒绝退款。

家长在家长端 app--我的-我的订单里选择要"申请退款"的订单

| 💷 <sup>20</sup> .al 😤 | 81 %                                                  | 11:17      |  |
|-----------------------|-------------------------------------------------------|------------|--|
| <                     | 我的订单                                                  |            |  |
| Q                     |                                                       |            |  |
| <u>全部</u> 待何          | け款 已完成 已取消<br>メ」リ・★ > 00                              | 退款售后       |  |
| 一号门店1                 | ><br>寒假班                                              | 已完成        |  |
|                       | 共5课时<br>实付:¥0.05                                      | 评价         |  |
| 🦹 鹿优课 >               |                                                       | 已完成        |  |
| 鹿优课                   | 少儿英语KB(1)220401<br><sup>共1课时</sup><br>实付:¥0.1<br>申请退款 | 评价         |  |
| 🧵 鹿优课 >               |                                                       | 已取消        |  |
| 鹿优课                   | 少儿英语KB(1)220401<br><sub>共1课时</sub><br>实付: ¥0.1        |            |  |
| 南通聚星体育射箭射击俱乐部 > 已取消   |                                                       |            |  |
| 医の現象                  | 「単 預約i                                                | <b>〕</b> 単 |  |
|                       | 0 0                                                   |            |  |

填写退款理由

|                 | л Ш                      |
|-----------------|--------------------------|
|                 | 図 🔞 (24)+11:20           |
| <               | 退款申请                     |
| 退款理由            | ר                        |
| 请输入文字           | _                        |
|                 |                          |
|                 | 0/30                     |
| 已上课时            | 0                        |
|                 | 0                        |
| 退款金额            | ¥0.05                    |
| 订单信息            | 查看合同                     |
| 订单号             | 202211291111429580547 () |
| 下单时间            | 2022-11-29 11:11:43      |
| 家长电话            | 183****2627              |
| 付款方式            | 支付宝                      |
| 文行时间            | 2022-11-29 11:12:09      |
| 孩子姓名            | 宋鸣博                      |
|                 |                          |
|                 |                          |
|                 |                          |
|                 | 提父                       |
| $\triangleleft$ | 0                        |
|                 |                          |

提交后,显示退款中,等待机构端处理。

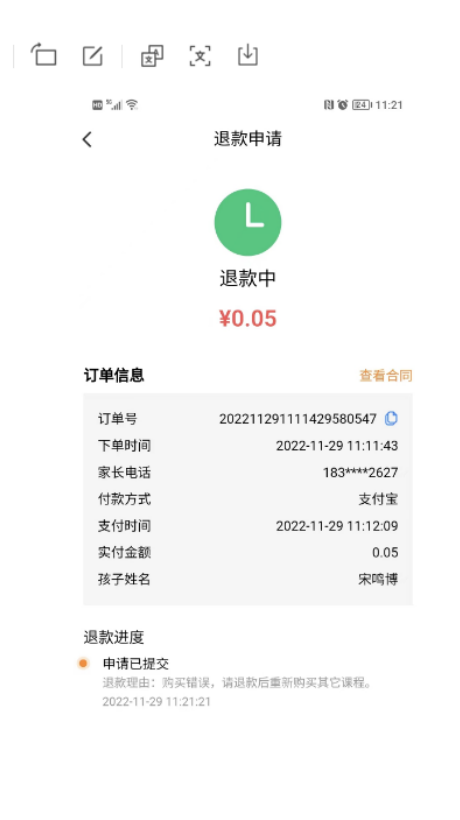

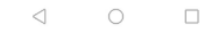

机构收到退款申请,点击"同意退款",可查看订单详情和家长发起的退款理由,机构核实信息后可根据实际情况选择退款或拒绝。

注意:如机构端选择退款可完成整个退款流程。如机构对家长发起的退款 申请没有及时处理,系统将在5日后自动确认退款。

机构也可以申请协商,家长(1)同意协商;(2)拒绝协商;(3)不确认。 机构申请协商后,家长不操作5天后自动确认(关闭退款)。

#### 5.4.我的消息

家长**在我的-我的消息中**,可以看到待处理的消息提醒。包括上课时间提醒、 消课确认提醒等。点击"我的消息"可前往查看并处理相关信息提醒。

| 16:13 🎯 🛛 🖇 📾 🕯         | ani 🖼 🤒 9:16 🗑                          |                                | \$ "ill 📚 🚍              |
|-------------------------|-----------------------------------------|--------------------------------|--------------------------|
|                         | <                                       | 消息                             |                          |
| <b>xvf471056</b>        | 课表 > 18 2022-11-                        | 0515:02:32<br>にかぶいますたとしく主かいます。 | 法部分码                     |
|                         | 3 3 4 3 3 4 3 4 3 4 3 4 3 4 3 4 3 4 3 4 | 而的消味哺认待处理,                     | 項則1土0用                   |
|                         | - 场地:/<br>任公司                           | <sup></sup> 州海珠区更生教育培训中        | 中心有限责                    |
| 待付款 待评价 全部订单 退          | <b>炊售后</b> 班课:                          | 艺术涂鸦                           |                          |
|                         |                                         | 立即前往                           |                          |
| 😢 课程核销                  | 2022-11-                                | 05 11:00:46                    |                          |
| () 我的评价                 | /// 您好,<br>已不知                          | 您有已购买班课距离<br>23小时,请合理安排B       | 上课时间<br><sup>寸间</sup> ,缺 |
|                         | 勤可<br>初<br>机构。                          | 王【我的课表】进行请                     | 假或联系                     |
| 😐 我的消息                  | 场地:/                                    | <sup>-</sup> 州海珠区更生教育培训中       | 中心有限责                    |
|                         | 班课:2                                    | 艺术涂鸦                           |                          |
| 0 设置                    |                                         | 立即前往                           |                          |
|                         |                                         |                                |                          |
|                         |                                         | 没有更多了                          |                          |
|                         |                                         |                                |                          |
|                         |                                         |                                |                          |
|                         |                                         |                                |                          |
|                         |                                         |                                |                          |
| <b>企 &amp;</b><br>首页 我的 |                                         |                                |                          |
| ≡ □ <                   | 1                                       |                                | <                        |

#### 5.5. 续报班课

续课报名:家长可通过订单的续报按钮点击进入新的续报班课详情,然后 通过详情进行购买。

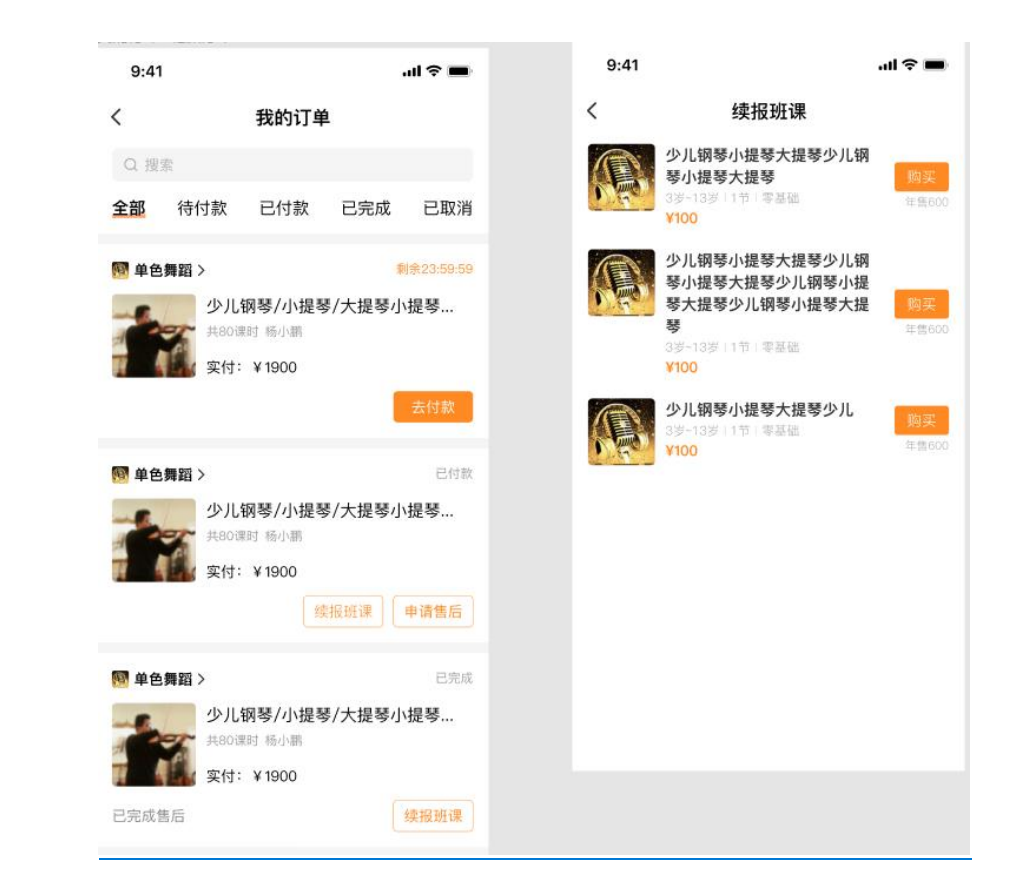